## Uživatelský manuál Windows aplikace EYE4

www.vstarcamera.cz

- 1. První konfigurace kamery a vytvoření účtu do aplikace je možné provést přes Mobilní aplikaci, viz. manuál Mobilní EYE4. Přes mobilní aplikaci je více způsobů prvotního nastavení kamer. Nastavení kamer přes aplikaci Windows bude popsáno níže.
- 2. Stáhněte a nainstalujte si prosím aplikaci pro systém Windows, aplikace ke stažení na našich stránkách <u>www.vstarcamera.cz</u> v sekci **Aplikace**.
- 3. Přihlášení a případné vytvoření účtu

\_

- zdali již máte vytvořen účet, vyplňte ho do pole "Account", k tomu správné heslo a tlačítkem "Login" se provede přihlášení
  - zdali nemáte vytvořen účet, pod tlačítkem "Register" proveďte prosím přihlášení

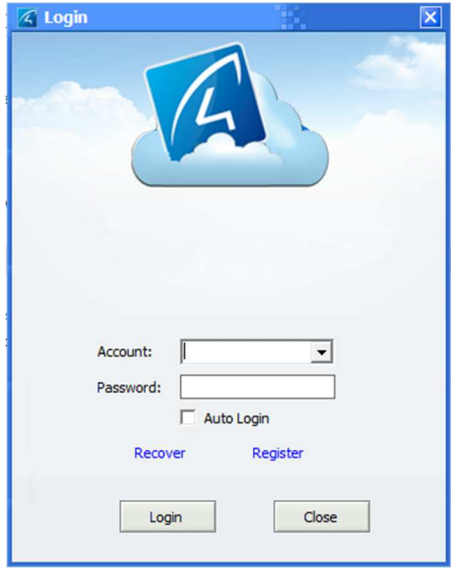

4. Po přihlášení se zobrazí okno aplikace a všechny kamery které máte již připojené k Vašemu účtu

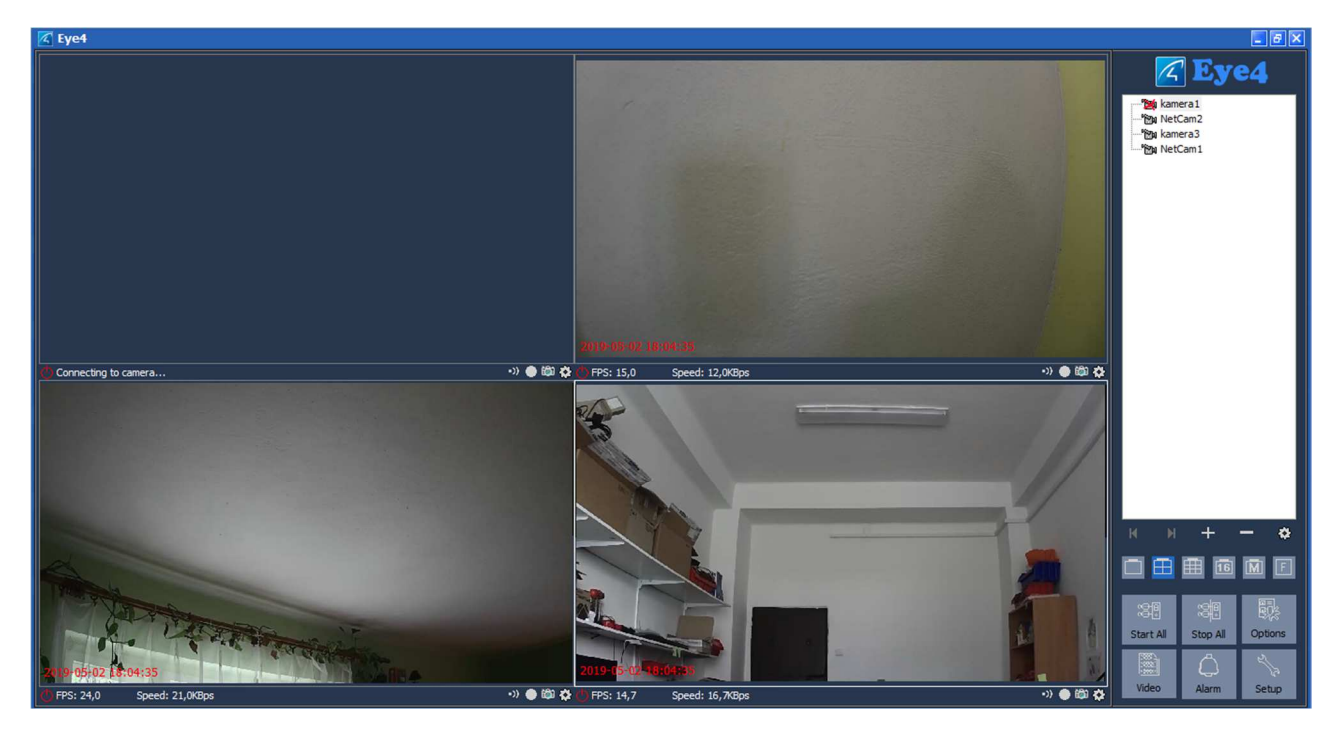

5. Funkce a ovládání na hlavní obrazovce

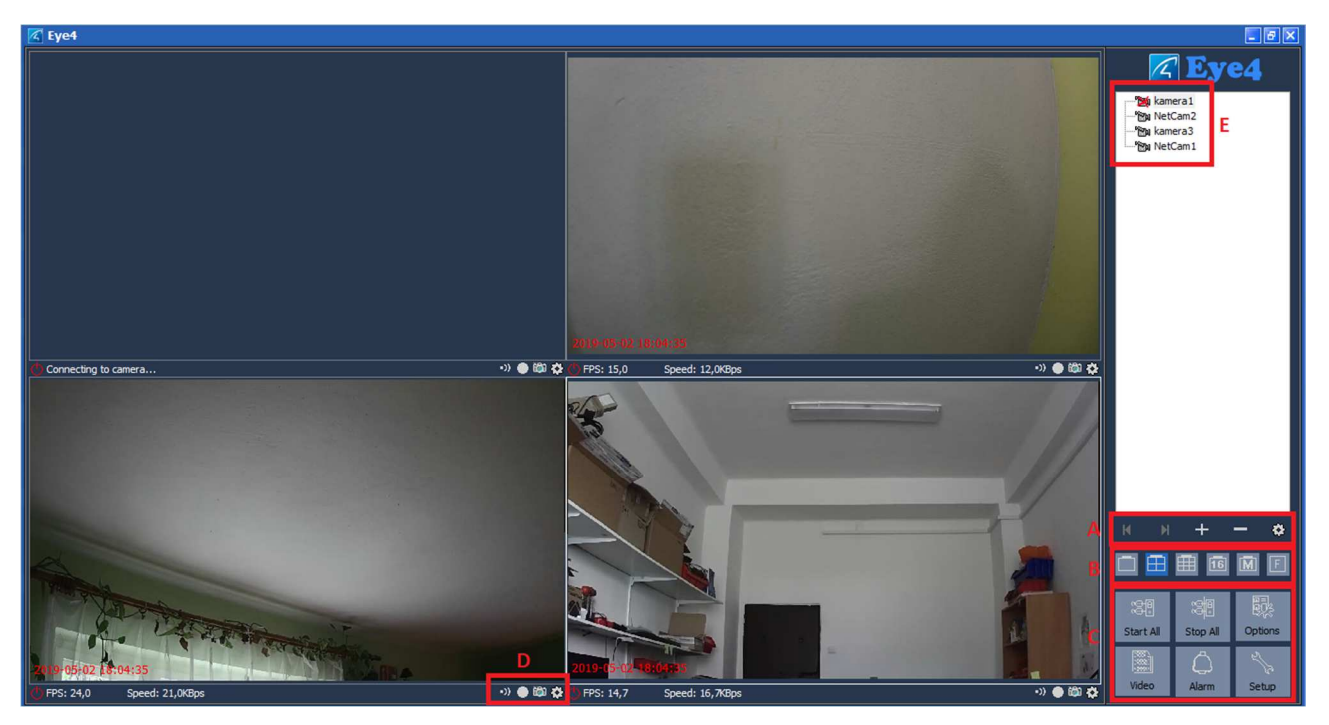

 A) ",+" lze přidat kameru, "-" odebrat kameru a ozubeným kolečkem lze zobrazit nastavení kamery.

## Tlačítko "+"

 Otevře okno "Add Camera"s aktivní záložkou "Connect", kde si lze kamery vyhledat kameru pomocí UID kódu, který se nachází na ní, nebo případně tlačítkem "Find" lze nalézt všechny kamery v síti LAN.

| K Eye4                                                                                                    |                        |                                                                                                    |        |          |                                                                        |
|----------------------------------------------------------------------------------------------------|------------------------|----------------------------------------------------------------------------------------------------|--------|----------|------------------------------------------------------------------------|
|                                                                                                    |                        |                                                                                                    |        |          | 🔀 Eye4                                                                 |
|                                                                                                    |                        |                                                                                                    |        |          | - "Bay kamera 1<br>- "Bay NetCam2<br>- "Bay kamera 3<br>- "Bay NetCam1 |
|                                                                                                    | Add Camera             |                                                                                                    | ×      |          |                                                                        |
|                                                                                                    | Name: IP Camera        |                                                                                                    |        |          |                                                                        |
|                                                                                                    | Connect Alarming F     | Record                                                                                                    |        |          |                                                                        |
|                                                                                                    | UID:                   |                                                                                                    | Find   |          |                                                                        |
|                                                                                                    | Please input the       | UID located on the camera label.                                                                                |        |          |                                                                        |
|                                                                                                    | 🔏 Camera Finder in LAN | in the second second second second second second second second second second second second second second second | ×      |          |                                                                        |
|                                                                                                    | UID                    | IÞ                                                                                                    |        |          |                                                                        |
| Coffine                                                                                                    |                        |                                                                                                    |        | •» 👄 🛍 🌣 |                                                                        |
|                                                                                                    |                        |                                                                                                    |        | 111      |                                                                        |
|                                                                                                    |                        |                                                                                                    |        |          |                                                                        |
|                                                                                                    |                        |                                                                                                    |        |          |                                                                        |
|                                                                                                    |                        |                                                                                                    |        |          |                                                                        |
|                                                                                                    |                        |                                                                                                    |        |          |                                                                        |
|                                                                                                    |                        |                                                                                                    |        |          | н н + - Ф                                                              |
| de la companya de la companya de la  |                        |                                                                                                    |        | 11 1     |                                                                        |
| Total and the second second se |                        |                                                                                                    |        |          |                                                                        |
| A DATA A                                                                                                    |                        |                                                                                                    |        |          | Start All Stop All Options                                             |
| a state of the state of the sta |                        | <u>R</u> efresh <u>Q</u> K                                                                                      | Cancel |          |                                                                        |
| FPS: 24,3 Speed: 17,3KBps                                                                                                    | -») 🔵 📖 🕻              | FPS: ,0 Speed: ,0KBps                                                                                           |        |          | Video Alarm Setup                                                      |
|                                                                                                    |                        |                                                                                                    |        |          |                                                                        |

Tlačítkem "Set Wifi" lze do kamery odeslat nastavení Wifi, kameru je třeba nejprve vyhledat

| 🔀 Eye4                |                                         |                           |                             |
|-----------------------|-----------------------------------------|---------------------------|-----------------------------|
|                       | 🗹 Add Camera                            |                           | Eye4                        |
|                       | Name: IP Camera Connect Alarming Record |                           | amera 1<br>etCam2<br>amera3 |
|                       | UID:                                    | Find                      | etCam1                      |
|                       | Password:                               | Modify Password           |                             |
| Connecting to camera  | Flip Image                              |                           |                             |
|                       | Set WiFi                                |                           |                             |
|                       |                                         |                           | × + - *                     |
|                       |                                         |                           |                             |
| 1019-85-09 18:13:40   |                                         |                           | Stop All Options            |
|                       |                                         |                           |                             |
| C) FPS: 21,3 Speed: 3 | 89,8KBps 🔹 👀 💮 🔯 🛟 FPS: 25,0            | Speed: 38,9KBps 🔹 🕨 💭 🍪 🐼 | Alarin Setup                |

- V záložce "Alarming" se nastavuje, kdy má být aktivní alarm, bude popsáno níže
- V záložce "Record" se nastavuje nahrávání obrazu, bude popsáno níže

## Tlačítko "-"

Po vybrání kamery a označením tohoto tlačítka, lze kamera odstranit z účtu.

## Tlačítko "ozubené kolo"

| C Eye4                                                                                                    |                                                                                                    | - 7 🗙                                     |
|----------------------------------------------------------------------------------------------------|----------------------------------------------------------------------------------------------------|-------------------------------------------|
|                                                                                                    |                                                                                                    |                                           |
|                                                                                                    |                                                                                                    | 100 NetCam2<br>100 kamera3<br>100 NetCam1 |
|                                                                                                    | Options                                                                                                    |                                           |
|                                                                                                    | Name: NetCam2 Connect Alarming Record Camera Parameters                                                                                                    |                                           |
|                                                                                                    | This function is available after enabling the motion detection by Phone.                                                                                                    |                                           |
|                                                                                                    | ✓ Enable Alarm                                                                                                    |                                           |
|                                                                                                    |                                                                                                    |                                           |
|                                                                                                    | Deployment Time:<br>Day Time Trigger Action                                                                                                    |                                           |
| @ Offline                                                                                                    | ာ 👁 📾 🔅                                                                                                    |                                           |
|                                                                                                    |                                                                                                    |                                           |
|                                                                                                    |                                                                                                    |                                           |
|                                                                                                    | Add Modify Delete Delete All                                                                                                    |                                           |
|                                                                                                    | Apply to all cameras                                                                                                    |                                           |
|                                                                                                    |                                                                                                    | <u>й й + — ф</u>                          |
| a                                                                                                    | QK <u>C</u> ance                                                                                                    |                                           |
| Transla                                                                                                    |                                                                                                    |                                           |
| ALT TARACT                                                                                                    |                                                                                                    | Start All Stars All Options               |
| and the state of the state of t |                                                                                                    |                                           |
| FPS: 23.7 Speed: 16.8KBps                                                                                                    | (2019) 10102 (80.04510     (20.04510     (20.04510     (20.04510     (20.04510     (20.04510     (20.04510     (20.04510     (20.04510     (20.04510     (20.04510     (20.04510     (20.04510     (20.04510     (20.04510     (20.04510     (20.04510     (20.04510     (20.04510     (20.04510     (20.04510     (20.04510     (20.04510     (20.04510     (20.04510     (20.04510     (20.04510     (20.04510     (20.04510     (20.04510     (20.04510     (20.04510     (20.04510     (20.04510     (20.04510     (20.04510     (20.04510     (20.04510     (20.04510     (20.04510     (20.04510     (20.04510     (20.04510     (20.04510     (20.04510     (20.04510     (20.04510     (20.04510     (20.04510     (20.04510     (20.04510     (20.04510     (20.04510     (20.04510     (20.04510     (20.04510     (20.04510     (20.04510     (20.04510     (20.04510     (20.04510     (20.04510     (20.04510     (20.04510     (20.04510     (20.04510     (20.04510     (20.04510     (20.04510     (20.04510     (20.04510     (20.04510     (20.04510     (20.04510     (20.04510     (20.04510     (20.04510     (20.04510     (20.04510     (20.04510     (20.04510     (20.04510     (20.04510     (20.04510     (20.04510     (20.04510     (20.04510     (20.04510     (20.04510     (20.04510     (20.04510     (20.04510     (20.04510     (20.04510     (20.04510     (20.04510     (20.04510     (20.04510     (20.04510     (20.04510     (20.04510     (20.04510     (20.04510     (20.04510     (20.04510     (20.04510     (20.04510     (20.04510     (20.04510     (20.04510     (20.04510     (20.04510     (20.04510     (20.04510     (20.04510     (20.04510     (20.04510     (20.04510     (20.04510     (20.04510     (20.04510     (20.04510     (20.04510     (20.04510     (20.04510     (20.04510     (20.04510     (20.04510     (20.04510     (20.04510     (20.04510     (20.04510     (20.04510     (20.04510     (20.04510     (20.04510     (20.04510     (20.04510     (20.04510     (20.04510     (20.04510     (20.04510      (20.04510     (20.04510     (20.0451 | Video Alarm Setup                         |

- Označením kamery a tímto tlačítkem se otevře oko s nastavením kamery

 Záložka "Alarming" – zaškrtnutím "Enable alarm" a tlačítkem "Add" je možné nastavení časových intervalů, kdy má být alarm ve stavu střežení a při aktivaci alarmu při tomto nastavení, se provede nastavená událost, např. zvuk, nahrávání videa a obrázek. Při aktivaci alarmu na pohyb z vnitřního pohybového senzoru kamery je třeba zaškrtnout volbu "Motion detection", v případě použití zabezpečovacího systému, lze zvolit aktivaci alarmu z některých z externích čidel (GPI1-GPI4).

| K Eye4                   |                                                                                                    | - <del>-</del> - ×                                           |
|--------------------------|----------------------------------------------------------------------------------------------------|--------------------------------------------------------------|
|                          |                                                                                                    | Eye4     Sekamera1     Sekamera3     Sekamera3     Sekamera3 |
| Offine                   | Add alarm schedule     Image: Select All Unselect All       Days:     Select All Unselect All       Wonday     Tuesday       Wednesday     Thursday       Friday     Saturday       Start Time:     0:00:00       Image:     Select All       Monon Detection     GP1 1       Monon Detection     GP1 2       GP1 3     GP1 4       Acton:     Sound       Select Sound File:     Sound       Sound     Sound       Sound     Sound |                                                              |
| P05:22,7 Spect: 44,780ps | Ifest         The Sound will play on alarm           QK         Cancel           (000 1)(x)(x)(x)(x)(x)(x)(x)(x)(x)(x)(x)(x)(x)                                                                                                    | C C C C C C C C C C C C C C C C C C C                        |

 Záložka "Record" – lze aktivovat podmínky pro nahrávání videa, možnost "Continuous recording" nahrává neustále nonstop, možností "Scheduled recording" lze nastavit časové období, kdy se bude obraz nahrávat.

| Office                                                                                                    | K Eye4             |                                                                                                    |                                                                                                    | _ @ ×                                                                                                    |
|----------------------------------------------------------------------------------------------------|--------------------|----------------------------------------------------------------------------------------------------|----------------------------------------------------------------------------------------------------|----------------------------------------------------------------------------------------------------|
| Offine       Insertion         Offine       Insertion         Add       Modfy         Detail       Encording         Offine       Insertion         Insertion       Insertion         Insertion       Insertion </th <th></th> <th>C Options</th> <th></th> <th>To kamera1<br/>To kamera1<br/>To kamera3<br/>To kamera3</th> |                    | C Options                                                                                                    |                                                                                                    | To kamera1<br>To kamera1<br>To kamera3<br>To kamera3                                                                                                    |
| Apply to all cameras                                                                                                    | Offine             | Name: NetCam2<br>Connect Alarming Record Camera Parameters<br>Continuous recording<br>Scheduled recording<br>Day<br>Time<br>Add Modify Delete | Select Al Unselect Al<br>Select Al Unselect Al<br>Monday ♥ Tuesday ♥ Wednesday ♥ Thursday<br>Priday ♥ Saturday ♥ Sunday<br>art Time: 0:00:00 +<br>vd Time: 23:59:59 + | *                                                                                                    |
|                                                                                                    | 4 9 Obj02 19:28:00 | Apply to all cameras                                                                                                    | Cancel                                                                                                    | N     +     -     Image: Constraint of the second second |

- Záložka **"Camera Parameters"** – tlačítkem **"GET"** se načte aktuální nastavení kamery, tlačítkem **"Apply"** se nastavení uloží. Pod touto záložkou lze nastavit časové pásmo, informace k SD kartě, Fimware kamery a frekvence zobrazeného obrazu.

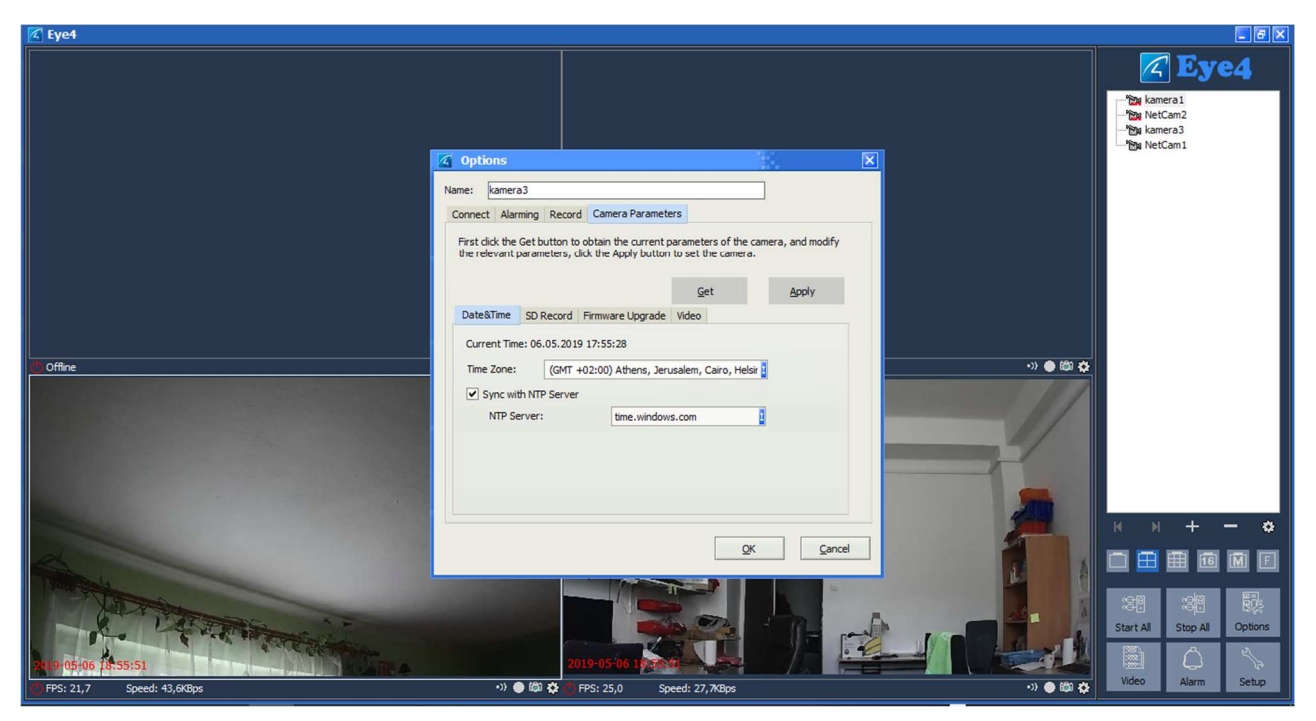

B) Těmito ikonami lze upravit počet zobrazovaných kamer na jedné obrazovce

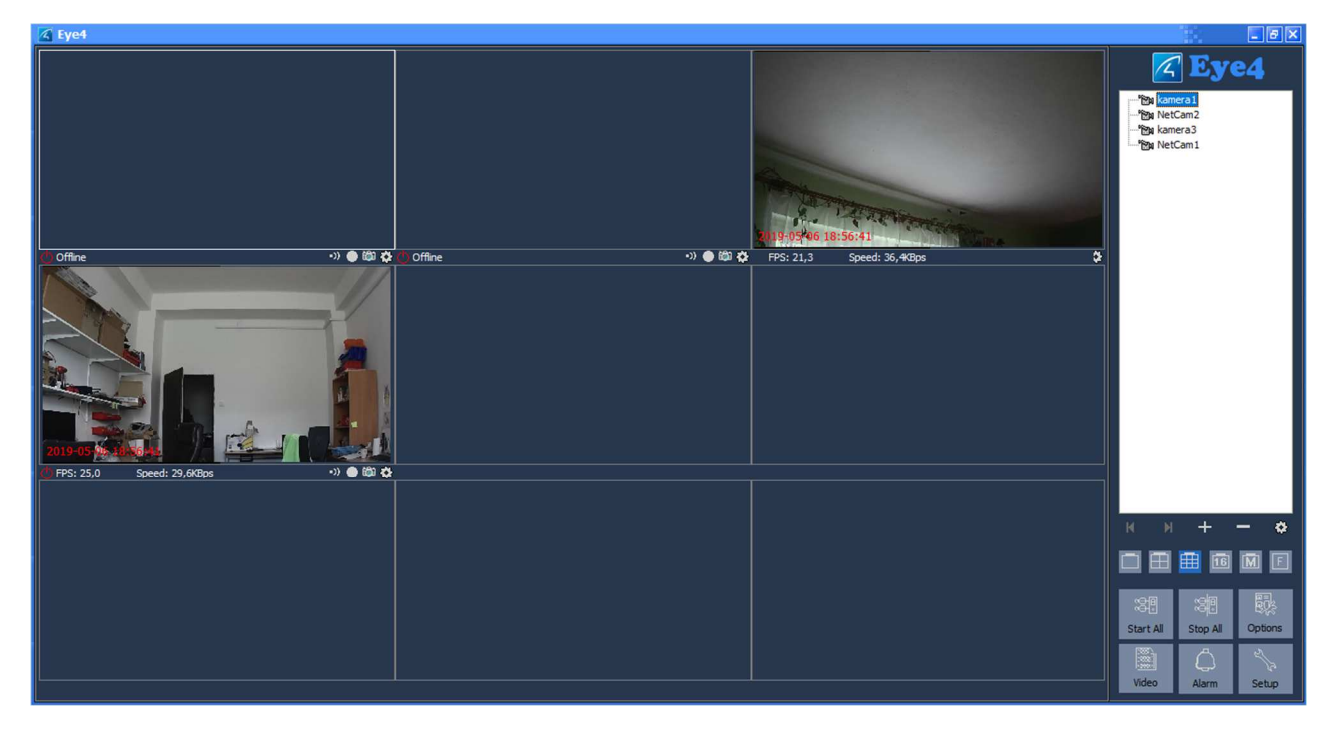

C) Panel s možnostmi "Start All", "Stop All", "Options", "Video", "Alarm" a "Setup"
 – tlačítko "Start All" zapne připojení na všechny kamery v seznamu

- tlačítko "Stop All" vypne zobrazení všech kamer

tlačítko "Options" – zde lze nastavit např. adresář kam se budou ukládat nahraná videa, jejich možnou velikost, zobrazení jména kamery a času, automatický start aplikace po spuštění Windows, nastavení času alarmu ve vteřinách po ztrátě obrazu z kamery (Time to trigger alarm after loss of video).

| K Eye4                                          |                |                                                                                                    |
|-------------------------------------------------|----------------|----------------------------------------------------------------------------------------------------|
|                                                 |                | Eye4                                                                                                    |
| 1) Offine                                       | System Options | Path to save recordings:<br>C: Users\XXXX Documents'Eyef\<br>Number of days to save recorded files:<br>Record: 7 |
| 219 05:05 20-05-07<br>FFS: 22,3 Speed: 32,945ps |                | eo                                                                                                    |

- tlačítko "Video" – zde si lze vyhledat všechny nahraná videa Windows aplikací.

| 🗹 Video record                                                            |                                                                                                    |  |
|---------------------------------------------------------------------------|----------------------------------------------------------------------------------------------------|--|
| Select All                                                                | #         Camera         Time           1         kamera3         2019-05-06 19:10:29           2         kamera3         2019-05-06 19:10:25 |  |
| All records     Search by date     Start: 02.05.2019      End: 09.05.2019 |                                                                                                    |  |
| Cameras                                                                   |                                                                                                    |  |
|                                                                           |                                                                                                    |  |
|                                                                           |                                                                                                    |  |
|                                                                           | 4                                                                                                    |  |
|                                                                           | Records:2                                                                                                    |  |

tlačítko "Alarm" – zde si lze vyhledat všechny aktivace alarmu a k nim nahraný záznam

| 🖾 Eye4                      |                                                                                     |                     |        |                  |        |           | _ <del>-</del> - ×         |
|-----------------------------|-------------------------------------------------------------------------------------|---------------------|--------|------------------|--------|-----------|----------------------------|
|                             |                                                                                     |                     |        |                  |        |           | Eye4                       |
|                             | Alarm record                                                                        |                     |        |                  |        |           | 12 NetCam2                 |
|                             | Search Delete<br>Select All Glose<br>All records<br>Unread record<br>Search by date | # Camera            | Time   | Trigger Reason 4 | Action |           | └─ <b>*59</b> NetCam1      |
|                             | Start: 15.04.2019                                                                   |                     |        |                  |        |           |                            |
| © Offine                    | Cameras                                                                             | Records: .0         |        |                  |        |           |                            |
|                             |                                                                                     |                     |        |                  |        | 4         |                            |
|                             |                                                                                     |                     |        |                  |        | 200       |                            |
|                             |                                                                                     |                     |        |                  |        |           | × × + - •                  |
|                             |                                                                                     |                     |        |                  |        | (1) A     |                            |
| 2618-05406 (25:08:06        |                                                                                     | 2019-0              | 5-06 1 |                  |        |           | Start All Stop All Options |
| C FPS: 23,7 Speed: 26,7KBps |                                                                                     | •») 🌒 🛍 🌞 ტ Offline | e      |                  |        | •») 🌰 🛍 🍄 | Video Alarm Setup          |

tlačítko "Setup" lze změnit účet aplikace, heslo a zjistit verzi aplikace.

- D) Možnosti zleva: "Alarm", "Record", "Snapshot", "Ozubené kolo"
  - tlačítko "Alarm" možnost zapnutí a vypnutí alarmu a zde lze otevřít okno se záložkou "Alarming"
  - tlačítko "Record" možnost zapnout a vypnout nahrávání a zde lze otevřít okno se záložkou "Record"
  - tlačítko "Snapshot" pro vytvoření aktuálního obrázku z kamery
  - tlačítko "Ozubené kolo" otevře stejné nastavení jako ozubené kolo z bodu A

E) Klikem pravého tlačítka myši na danou kameru se zobrazí další možnosti, všechny možnosti byly popsány výše kromě jediné a to **"View SD card files"**, touto volbou lze načíst a přehrát nahraná videa na SD kartě (pouze pro kamery které mají SD kartu)

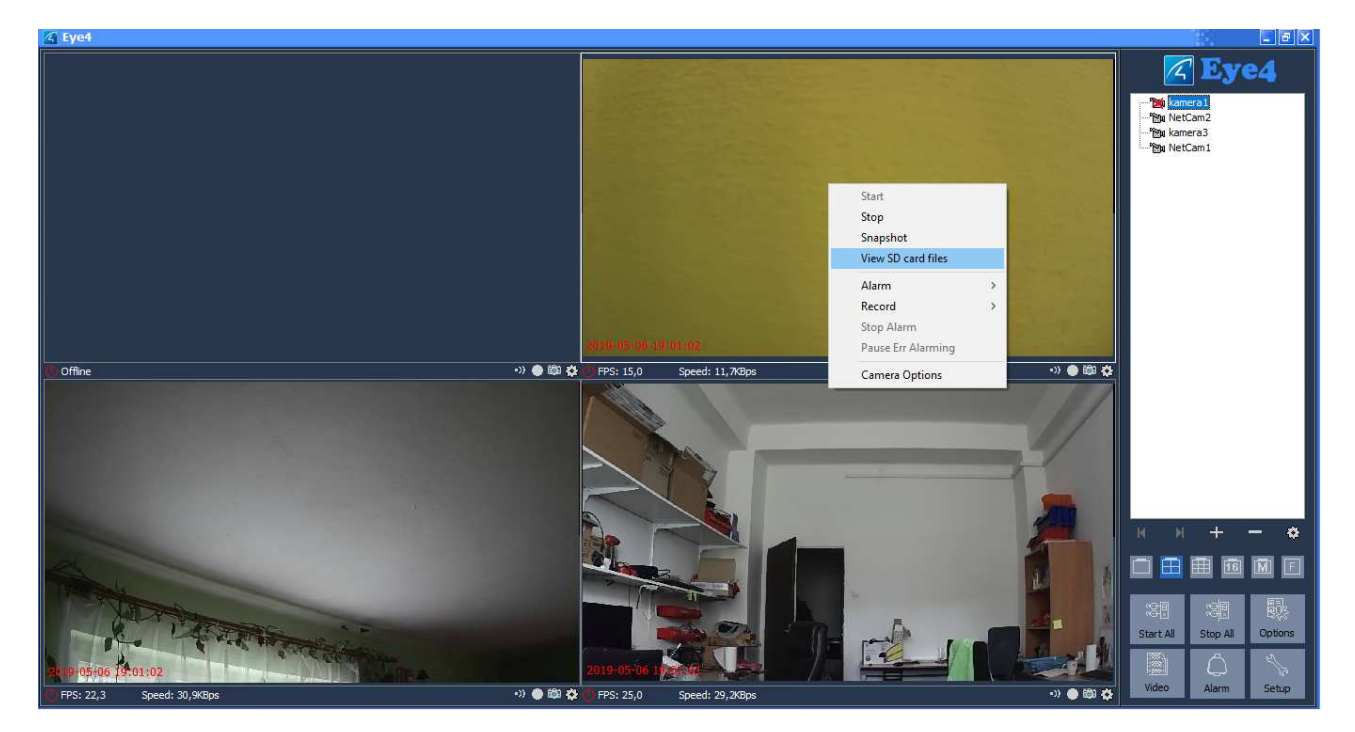

6. Ovládání funkcí kamery – klikem levého tlačítka myši na obraz kamery se aktivuje ovládací panel, přes který ovládat např. otáčení obrazu, zoom a zvuk, dané funkce musí kamera podporovat.

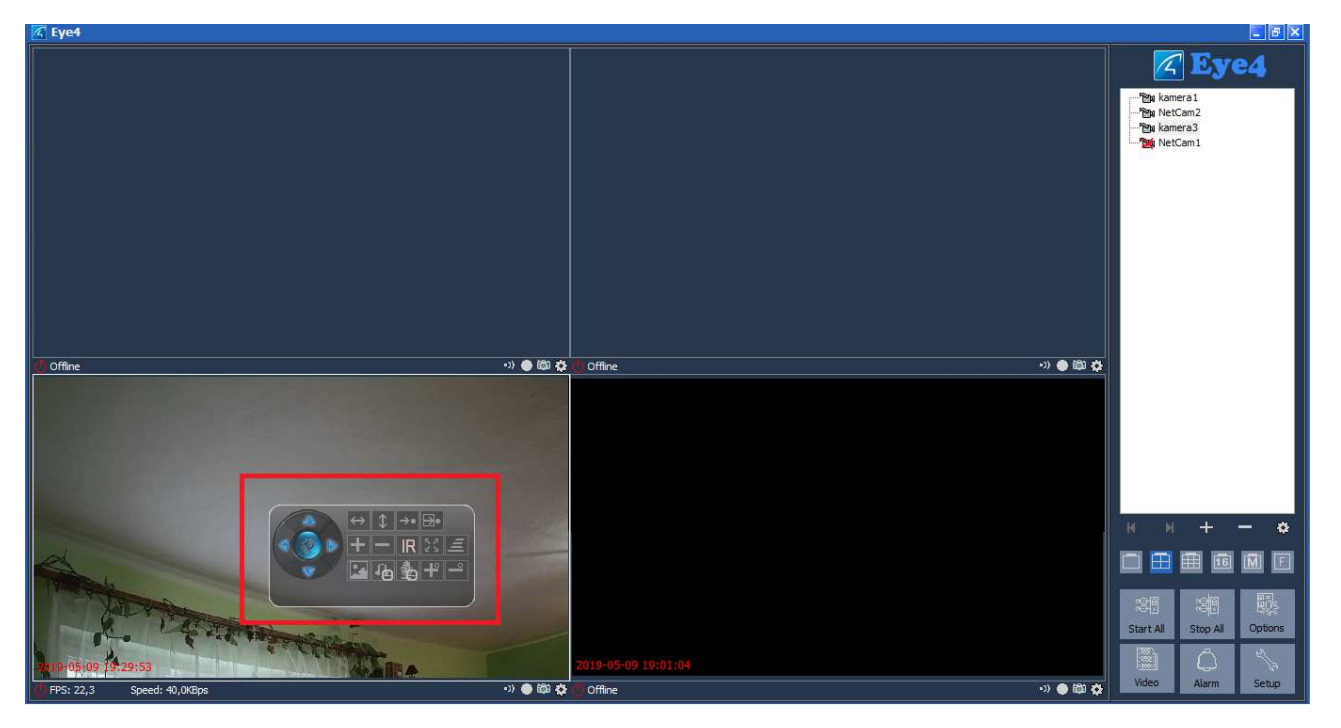

www.vstarcamera.cz